If you do not have the proper e-reader, you need to download one to appropriately process EPub files.

We recommend both Calibre and Adobe Digital Editions for reading EPUB ebooks.

If you use Mozilla Firefox as your internet browser, you can download and install the Firefox EPUBReader add-on to open EPUBs from within your browser. You can download the free addon.

Please note: If your computer is defaulting to open EPUB files with a different program (such as the Adobe Reader, which cannot open EPUB files), you will need to force the file to open using the eReader software that you downloaded and installed.

We recommend that you try saving the EPUB file to your desktop, open your eReader program, and drag-and-drop the EPUB file into the eReader software. It should recognize the file type and open the ebook.

You can also check out our <u>How to Download and Read Ebooks</u> <u>from the Lulu Bookstore</u> article for more information.